## Логические функции **Excel** Абсолютные адреса

9 класс

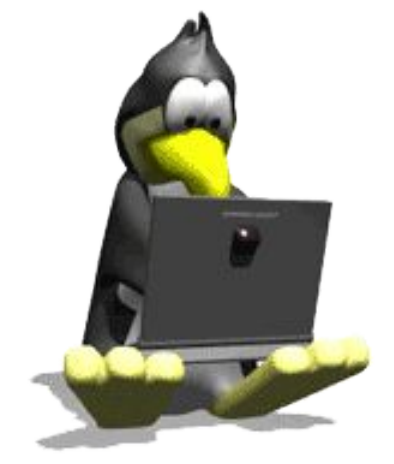

### Логические функции Excel

- Логические функции предназначены для проверки выполнения условия или для проверки нескольких условий.
- Функция ЕСЛИ позволяет определить, выполняется ли указанное условие. Если условие истинно, то значением ячейки будет выражение1, в противном случае – выражение2.
  - =ЕСЛИ(условие;выражение1;выражение2)
  - Например: =ЕСЛИ(В2>20;"тепло";"холодно")
    - Если значение в ячейке *B2*>20, то выводится сообщение *menno*, в противном случае *холодно*.

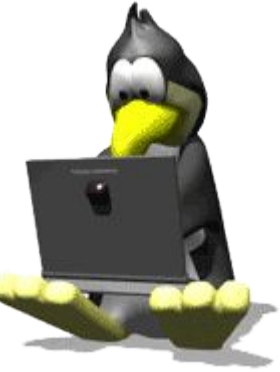

- Совместно с функцией *ЕСЛИ* используются логические операции *И*, *ИЛИ*, *НЕ*.
  - Например: =ECЛИ(И(E4<3;H\$98>=13);"выиграет";"проиграет")
    - Если значение в ячейке *E*4<3 и *H*\$98>=13, то выводится сообщение *выиграет*, в противном случае *проиграет*.
  - Например: =ЕСЛИ(И(Е2=0;Е9>2);"Да";"Нет")
    - Если значение в ячейке *E*2=0 и E9>2, то выводится сообщение Да, в противном случае *Hem*.

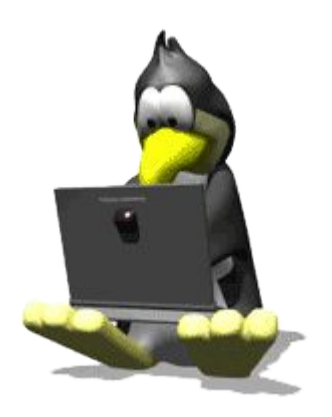

#### Абсолютные адреса

- В электронных таблицах существует способ «замораживания» адресов.
  - На «замороженный» адрес не распространяется *принцип относительности*.
  - При копировании такой адрес не изменяется.
- Пакие адреса называются абсолютными.
- □ Используется знак \$.
  - А\$1 абсолютная ссылка на строку
  - \$A1 абсолютная ссылка на столбец
  - \$A\$1 абсолютная ссылка на столбец и на строку

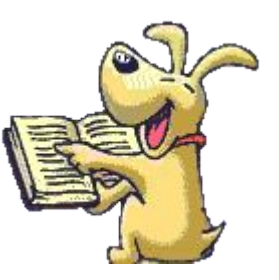

#### Например:

 В ячейке В2 находится формула =E\$2+\$A3-\$B\$1, скопируйте ее в ячейки А1, В4, С3

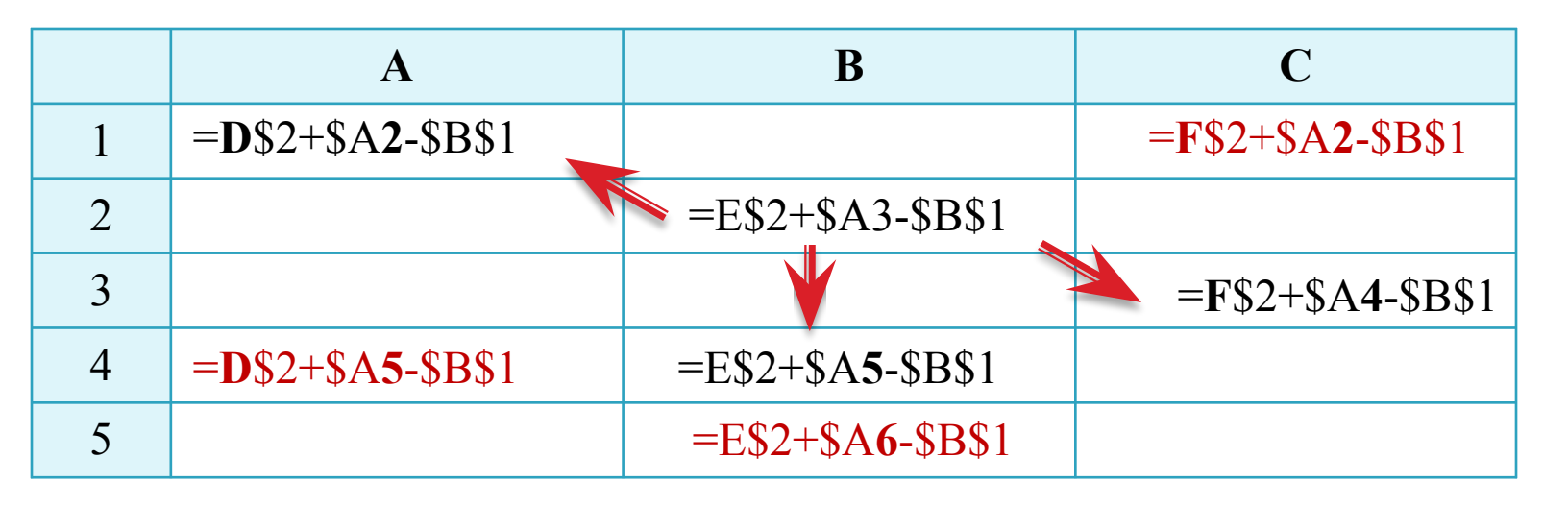

Скопируйте ее в ячейки А4, В5, С1

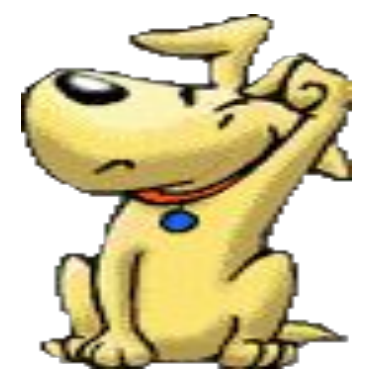

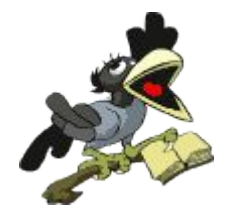

# Решение задач

- □ В ячейке D6 находится формула =(C\$3+\$C5)/\$D\$2,скопируйте ее в ячейки D8, E7, C6, F10, E5
- D8 = (C\$3+\$C7)/\$D\$2
- $\Box$  E7 =(D\$3+\$C6)/\$D\$2
- $\Box$  C6 =(B\$3+\$C5)/\$D\$2
- $\square$  F10 =(E\$3+\$C9)/\$D\$2
- $\Box$  E5 =(D\$3+\$C4)/\$D\$2